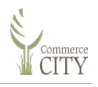

## 2 Linking to your Existing Records

You may want to link to an existing permit/project/license in the system that was originally created in another system—like Hansen, or by another person—like your contractor.

**Important:** To link to a record, you need the original system-assigned record number.

To link to an existing record:

- 1. Ensure you have created an account in the system:
  - Contractors, refer to the *Building Contractor's Quick Start Guide*.
  - Public, refer to <u>Chapter 1.1 Public Applicants</u> in this document.
- 2. Login to eTRAKiT: Refer to:
  - Contractors, refer to the Building Contractor's Quick Start Guide.

• Public, refer to <u>Chapter 1.1.3 Logging in Moving Forward</u> in this document.

You are logged in.

| HOME   DASHBOARD   VIEW/EDIT PROFILE   VIEW CART   LOG OUT   LOGGED IN AS: |                                                  |                    |    |                                   |        |            |                 |            |        |        |
|----------------------------------------------------------------------------|--------------------------------------------------|--------------------|----|-----------------------------------|--------|------------|-----------------|------------|--------|--------|
| My Dashboard                                                               | Hello                                            |                    |    |                                   |        |            |                 |            |        |        |
| Permits<br>Apply                                                           | Below is a Dashboard of your current activities. |                    |    |                                   |        |            |                 |            |        |        |
| Search<br>Pay Fees<br>View on Map<br>Issued Permits Report                 |                                                  |                    |    |                                   |        |            |                 |            |        |        |
| Projects<br>Apply for New Project                                          | Applica                                          | ations In Progress |    | Permit Type                       |        |            | Created Date    |            | Delete |        |
| Search Projects<br>Pay Fees<br>View on Map                                 | Continue Application                             |                    |    | RESIDENTIAL ADDITION              |        |            | 4/7/2023 Delete |            |        |        |
| Contractor<br>Licenses                                                     | My Active Permits 8 total record(s).             |                    |    |                                   |        |            |                 |            |        | -      |
| <ul> <li>Search</li> <li>Pay Fees</li> </ul>                               | PERMIT<br>NO.                                    | ADDRESS            |    | TYPE                              | STATUS | INSPECTION | FEES<br>DUE     | ATTACHMENT | MAP    | UNLINK |
| Properties<br>Search Property<br>View on Map                               | DIP23-<br>00009                                  | ALPINE<br>IND      | DE | VELOPMENT<br>ASTRUCTURE<br>PERMIT | INTAKE |            | \$0.00          | Ø          | ¢      | 3      |
| Inspections<br>Schedule<br>View on Man                                     | FPDEV23-                                         | APPROVED           | FI |                                   |        |            | \$0.00          | <u>_</u>   |        |        |

## 3. Click Link to Permits, Projects, and Licenses.

The Search screen displays.

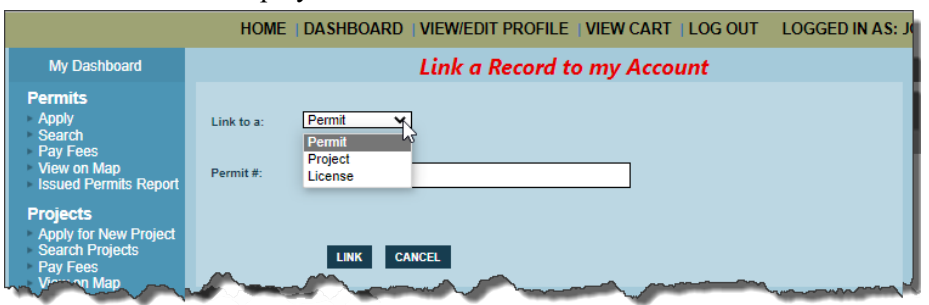

4. Do the following:

| Field                    | Description                                           |
|--------------------------|-------------------------------------------------------|
| Link to a                | Select the type of record.                            |
|                          | Example: In this case I selected Permit.              |
| Permit/Project/License # | Type the full record number—for example RADD22-00028. |

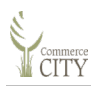

## 5. Click Link.

The permit is listed on your Dashboard under My Active Permits.

Depending on your type selection, your record may be listed under My Active Projects or My Active Licenses.

|                                                                | HOME                                             | DASHBOA       | RD   VIEW/EDIT          | PROFILE | I VIEW CART | LOG O       | UT LOGGE   | D IN AS | : <b>I</b> |  |  |
|----------------------------------------------------------------|--------------------------------------------------|---------------|-------------------------|---------|-------------|-------------|------------|---------|------------|--|--|
| My Dashboard                                                   | Hello .                                          |               |                         |         |             |             |            |         |            |  |  |
| Permits                                                        | Below is a Dashboard of your current activities. |               |                         |         |             |             |            |         |            |  |  |
| Apply<br>Search<br>Pay Fees                                    | LINK TO PERMITS, PROJECTS, AND LICENSES          |               |                         |         |             |             |            |         |            |  |  |
| <ul> <li>View on Map</li> <li>Issued Permits Report</li> </ul> | My Active Permits                                |               |                         |         |             |             |            |         |            |  |  |
| Apply for New Project<br>Search Projects                       | PERMIT<br>NO.                                    | ADDRESS       | TYPE                    | STATUS  | INSPECTION  | FEES<br>DUE | ATTACHMENT | MAP     | UNLINK     |  |  |
| View on Map                                                    | RADD22-<br>00028                                 | 6650<br>NEWPO | RESIDENTIAL<br>ADDITION | INTAKE  |             | \$15.28     | Ø          | \$      | 3          |  |  |
| Licenses<br>Search<br>Pay Fees                                 | <del>. М</del> .                                 | Active In     | spections               |         |             | <u></u>     |            |         |            |  |  |